## 【重要なお知らせ】 サービスの新システム移行に伴う 利用環境の注意点について <その2>

2020年12月14日(月)に、電子記録債権サービスは新シス テムへ移行します。

これに伴い、お客様のご利用環境においてご確認いただきたい注意 点に追加がございます。詳細は以下をご確認ください。

## ご利用環境の確認のお願い

## Cookie の使用許可の設定を「無効」にしているお客様

ブラウザで Cookie の使用許可の設定を「無効」にしているお客様は、 以下の**く変更点>**をご確認ください。

## く変更点>

12月14日(月)より、ブラウザで Cookie の使用許可を「無効」と 設定している場合、エラーとなりお取り引きができなくなります。

そのため、Cookieの使用許可の設定を「有効」に変える必要があります。

<ご対応いただく事項>

ブラウザで Cookie の使用許可の設定を「有効」へ変更する方法は、 次の2つの方法があります。

| すべてのインターネットのサイトを対象とする  | (A) ^ |
|------------------------|-------|
| 電子記録債権サービスのサイトのみを対象とする | (в)   |

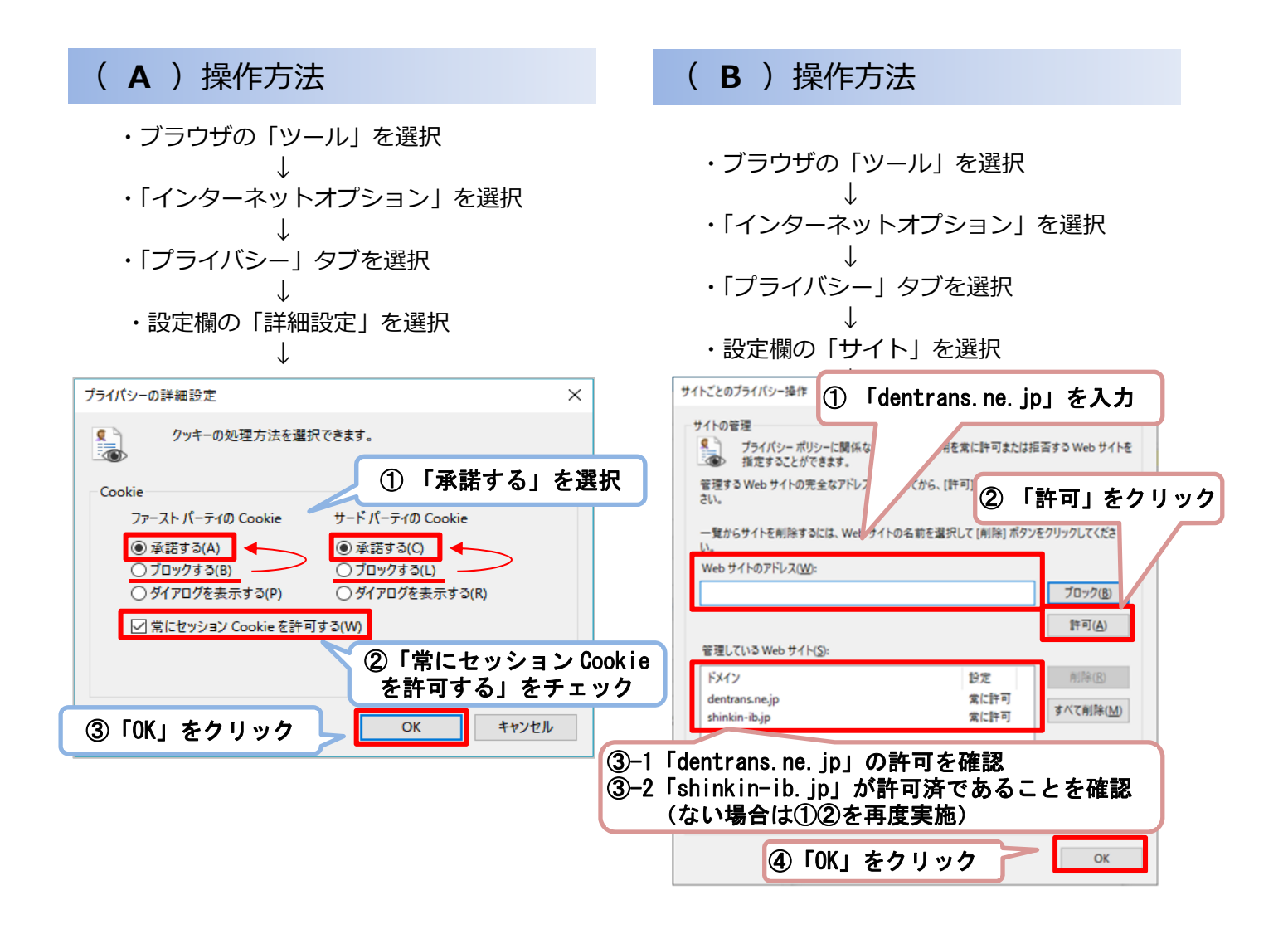